バス運行情報の利用方法

あらかじめ登録したバス停留所に対して、運行状況をデータ放送で表示します。

- 【① 初めて利用する場合】
- (1)リモコンの地上・12ボタンを押します。ご覧の画面になったらリモコンの黄色ボタンを 押します。

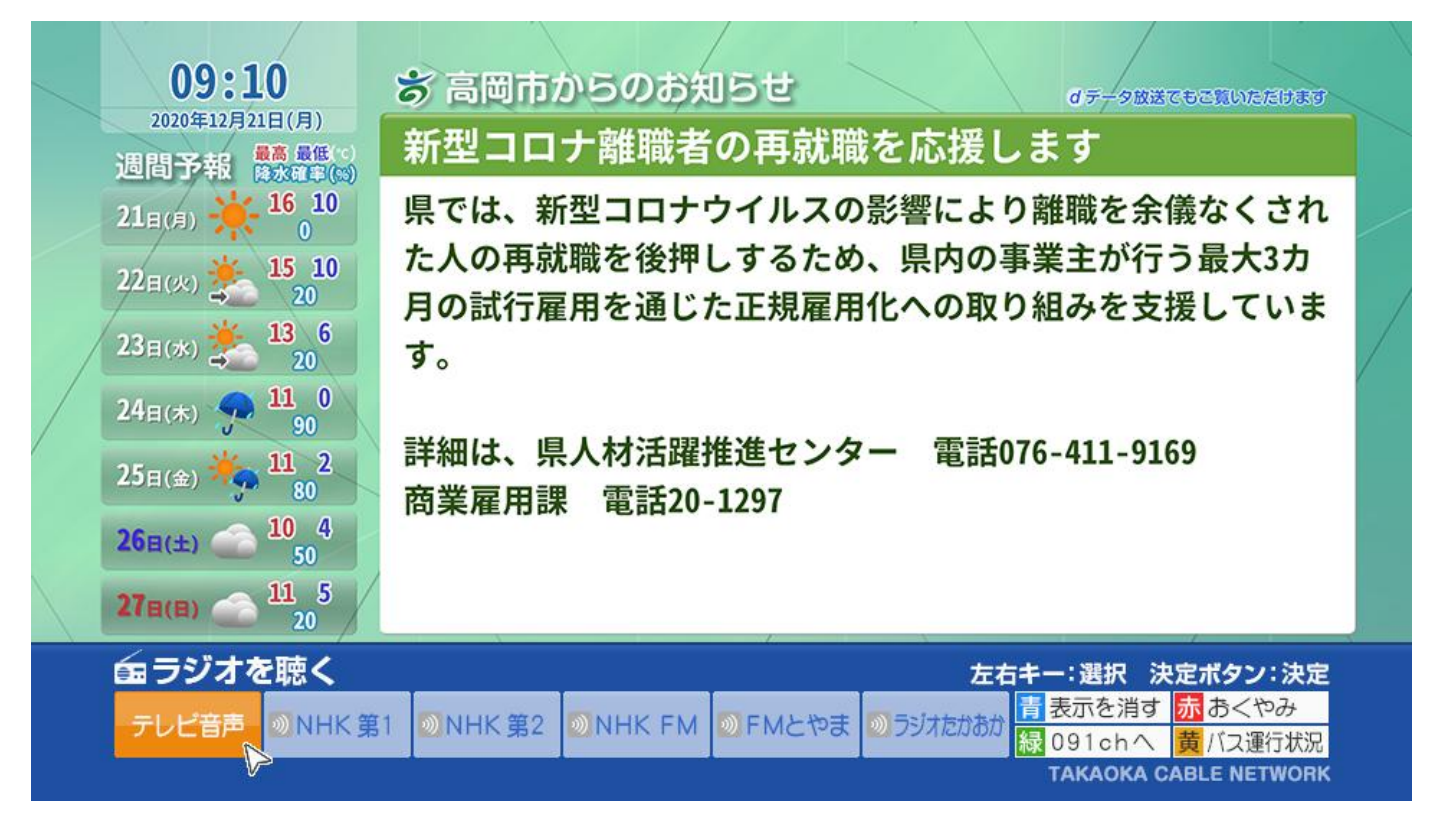

(2)お気に入りバス停留所を登録するため、リモコンの赤ボタンを押します。

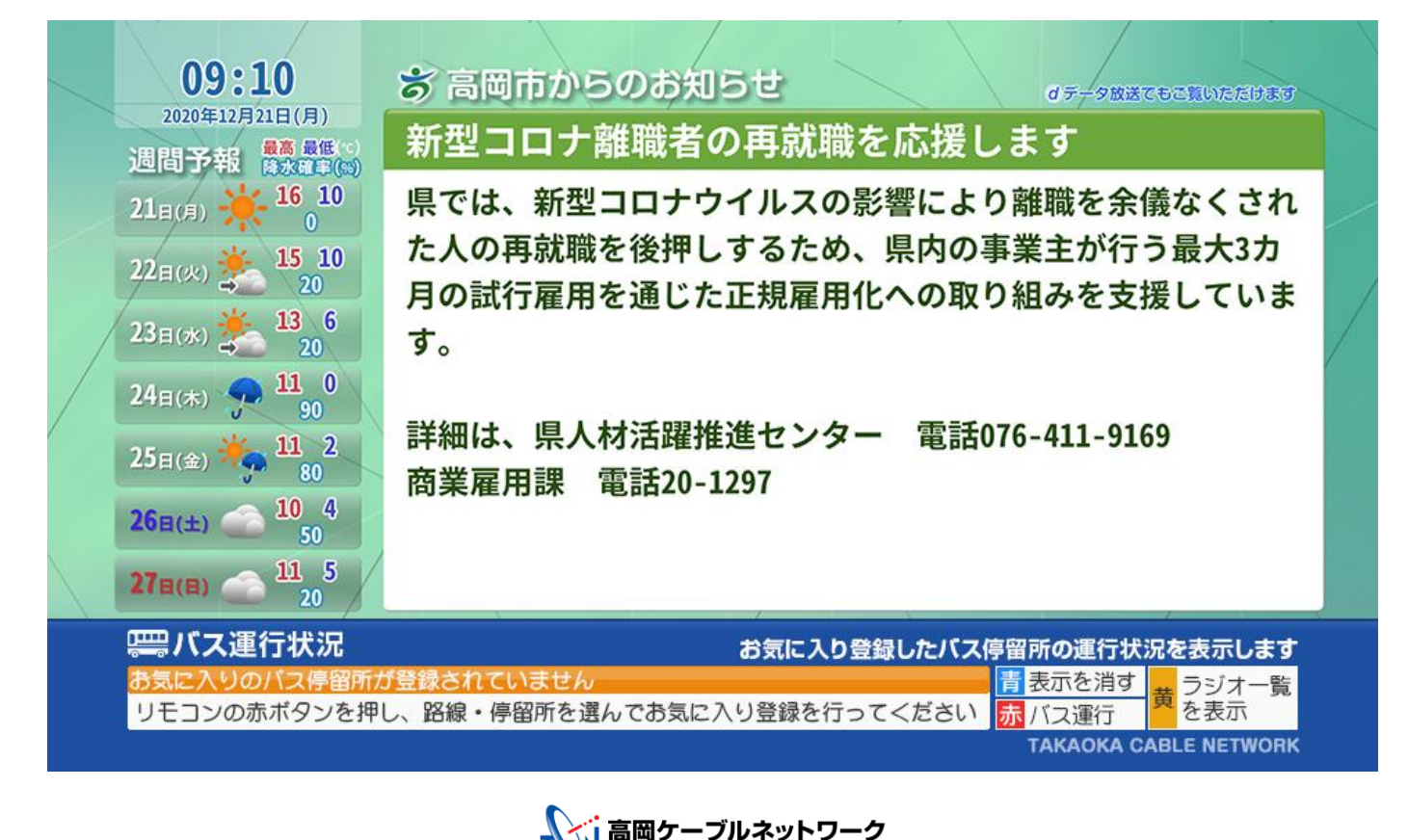

TAKAOKA CABLE NETWORK

(3) 運行状況を知りたいバス停留所を登録します。リモコンの決定ボタンを押します。

| バス運行状況                                   |                      |
|------------------------------------------|----------------------|
| よく利用する市内のバス路線と停留所を登録できます。登録後は利           | 用するバスの運行状況を見ることができます |
| こので、こので、こので、こので、こので、こので、こので、こので、こので、こので、 | 5                    |
| ┋ バスの路線・停留所を選ぶ                           |                      |
| 6 現在再生中 ラジオたかあか                          | 項 黄 トップへ戻る d テレビ画面へ  |

(4) 路線のバス会社を選択します。選択後、リモコンの決定ボタンを押します。

| 路線・停留所選択         | バス会社<br>業長・・・・・ | 路線<br>• · ② • • • • • | 停留所<br>•• <u>3</u> •••• | 完了<br>・・ <u>4</u> |
|------------------|-----------------|-----------------------|-------------------------|-------------------|
| 運行状況を確認したい路線・    | 停留所を選んでください。    | )                     |                         |                   |
| 加越能バス            |                 |                       |                         |                   |
| ▶ 加越能バス          |                 |                       |                         |                   |
| ■ 高岡市            |                 |                       |                         | v                 |
| ■ 富山地方鉄道         |                 |                       |                         |                   |
| Ga 現在再生中 ラジオたかおか | 1/              | 1ページ                  | <mark>黄</mark> トップへ戻る   | d テレビ画面へ          |

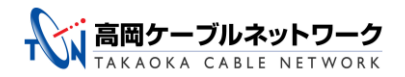

(5) 路線を選択します。 選択後、リモコンの決定ボタンを押します。

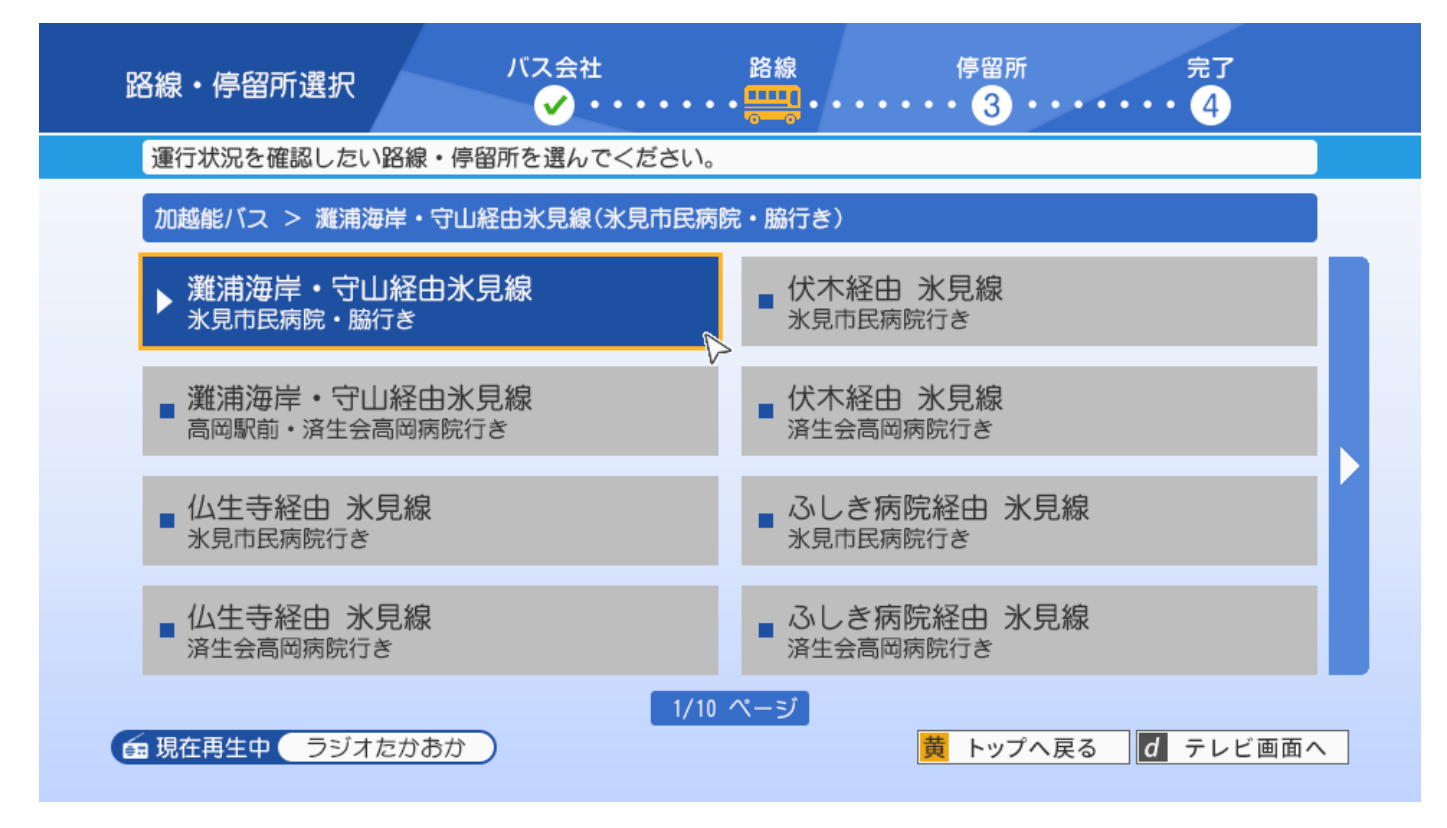

## (6) 停留所を選択します。 選択後、リモコンの決定ボタンを押します。

| 路線・停留所選択 パス会社               | 路線 停留所 完了<br>・ ✔ • • • • • • • <del>呉二</del> • • • • • • 4 |
|-----------------------------|------------------------------------------------------------|
| 運行状況を確認したい路線・停留所を選んでください。   |                                                            |
| 加越能バス > 灘浦海岸・守山経由氷見線(氷見市民病) | 完・脇行き)> 済生会高岡病院                                            |
| ▶ 済生会高岡病院                   | 7 駅南                                                       |
| 2 高岡テクノドーム                  | 8 高岡駅南口2番のりば                                               |
| 3 イオンモール高岡                  | 9 高岡駅前4番のりば                                                |
| 4 新高岡駅2番のりば                 | 10 末広町4番のりば                                                |
| 5 京田                        | 11 片原町                                                     |
| 6 瑞龍寺口                      | 12 坂下町                                                     |
| 1/10                        | ページ<br>黄 トップへ戻る <b>d</b> テレビ画面へ                            |

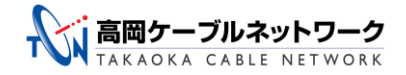

## (7) 現在の時間から最新3件の運行状況を表示します。

画面右側の「今日の時刻表」ボタンを押すと選択した停留所の時刻表を表示します。 次回以降もこの停留所の情報を見る場合は、画面右側の「お気に入りに登録」ボタンを 押します。

## バス運行状況

現在の運行状況です。この停留所をお気に入りに登録する場合は「お気に入りに登録」を選んでください。

| 瑞龍寺□                            | (灘浦海岸                         | ・守山経由オ                             | K見線)                       | 🗘 更新時刻           |
|---------------------------------|-------------------------------|------------------------------------|----------------------------|------------------|
| 氷見市民病                           | 院・脇行き                         |                                    |                            | 2020/12/31 09:10 |
| 定刻時刻<br>09:12                   | 運行状況<br>運行中                   | 遅延時間<br>0分                         | 通過済み<br>高岡支援学校前            | () 今日の時刻表        |
| 09:42<br>10:12                  | 連行中<br>運行待ち                   | 5分                                 | 新高岡駅2番のりは                  | ★ お気に入りに登録       |
| 瑞龍寺口                            | (灘浦海岸                         | ・守山経由え                             | K見線)                       | ← 路線・停留所選択へ      |
| 古四町哉.                           | 这件本古四庑。                       | ウィード                               |                            |                  |
| 高岡駅前・<br>定刻時刻                   | 済生会高岡病防<br>運行状況               | 完行き<br>遅延時間                        | 通過済み                       |                  |
| 高岡駅前・<br>定刻時刻<br>09:12          | 済生会高岡病防<br>運行状況<br>運行中        | <del>院行き</del><br>遅延時間<br>0分       | 通過済 <i>み</i><br>長慶寺工場前     |                  |
| 高岡駅前・<br>定刻時刻<br>09:12<br>09:42 | 済生会高岡病隊<br>運行状況<br>運行中<br>運行中 | <del>院行き</del><br>遅延時間<br>0分<br>5分 | 通過済み<br>長慶寺工場前<br>ひみ阿尾の浦温泉 |                  |

バス時刻表

💼 現在再生中 🦳 ラジオたかおか 🔵

黄 トップへ戻る 🛛 🗗 テレビ画面へ

# ●「今日の時刻表」ボタンを押した場合

※時刻表は登録した停留所の当日の 運行時間のみ表示します。

|   | 操作説明: [上下ボタン] ページ切り替え [左右ボタン | リ] 行き先切り替え [戻るボタン] 前の画面に戻る |
|---|------------------------------|----------------------------|
|   | 氷見市民病院・脇行き                   | 高岡駅前・済生会高岡病院行き             |
|   | 瑞龍寺口(灘浦海岸・守山経由氷見線)           |                            |
|   | 06:37                        | 14:15 14:45                |
|   | 07:16 07:23 07:43            | 15:15 15:45                |
|   | 08:10 08:32 08:44 08:51      | 16:17 16:45                |
|   | 09:13 09:35 09:57            | 17:17 17:45                |
|   | 10:20 10:47                  | 18:17 18:47                |
|   | 11:15 11:45                  | 19:22 19:52                |
|   | 12:15 12:45                  | 20:16                      |
|   | 13:15 13:45                  | 21:06                      |
|   | ▲ 1/2                        | ページ   ▼                    |
| 6 | 現在再生中 ラジオたかおか                | 黄 トップへ戻る d テレビ画面へ          |
|   |                              |                            |

●「お気に入りに登録」ボタンを 押した場合

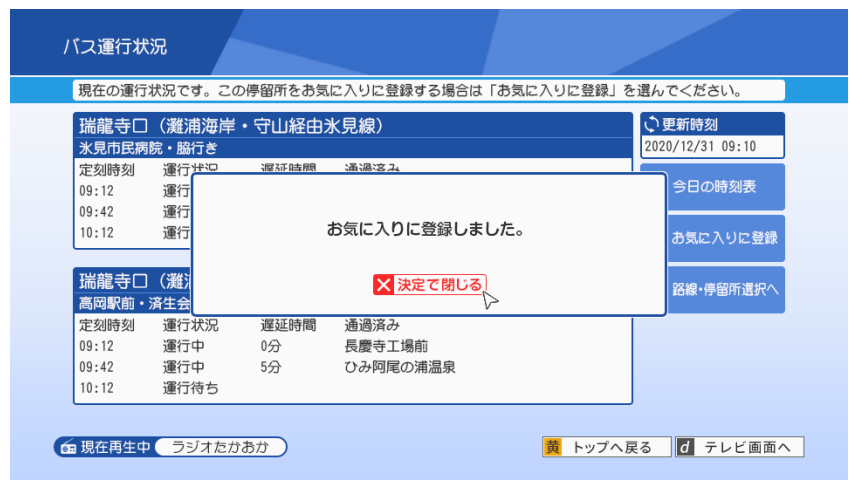

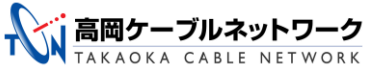

【② お気に入り停留所の登録後に利用する場合】

121チャンネルで、ご覧のラジオ選局画面になったら、リモコンの黄色ボタンを押すことで 画面下部に運行状況を常時表示します。

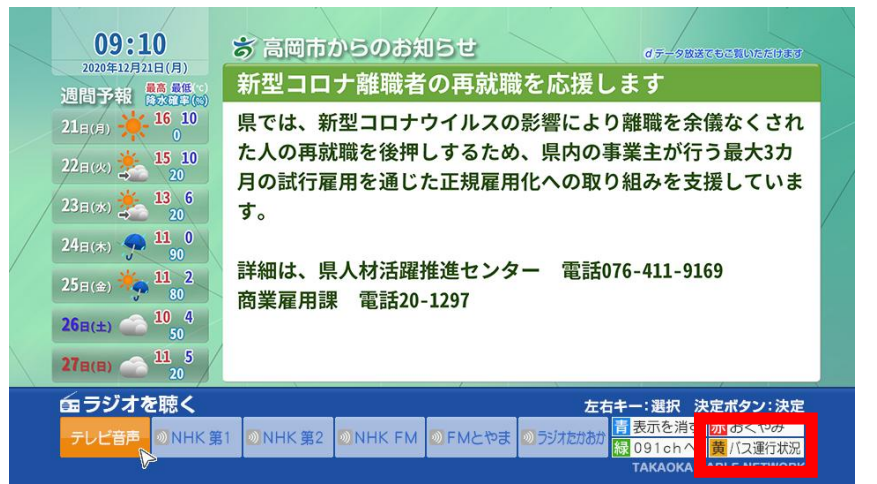

#### ↓ バス運行状況を常時表示します。

|   | 09:10                                         | <b>お高岡市からのお知らせ オテクロはてもの取りたけより</b>                            |  |
|---|-----------------------------------------------|--------------------------------------------------------------|--|
|   | 2020年12月21日(月)                                | 新型コロナ離職者の再就職を応援します                                           |  |
|   |                                               | 県では、新型コロナウイルスの影響により離職を余儀なくされ                                 |  |
|   | 22日(火) <b>法</b> 15 10<br>20                   | た人の冉就職を後押しするため、県内の事業王が行う最大3カ<br>月の試行雇用を通じた正規雇用化への取り組みを支援していま |  |
| / | 23 <sub>日(*)</sub> 🏂 13 6<br>20               | す。                                                           |  |
|   | 24 <sub>日(木)</sub> 📌 11 0<br>90               |                                                              |  |
|   | 25日(金) <b>光</b> 11 2<br>80                    | 詳細は、県人材活躍推進センダー 電話076-411-9169<br>商業雇用課 電話20-1297            |  |
|   | 26 <sub>E(±)</sub> 26 <sub>E(±)</sub> 10 4 50 |                                                              |  |
|   | 27B(B) 21 10 20                               |                                                              |  |
|   | <b>――バス運行状況</b>                               | お気に入り登録したパス停留所の運行状況を表示します                                    |  |
|   | 瑞龍寺山(潍浦海岸・<br>高岡駅前・済生会高岡病                     | 【U経由米見象)<br>読行き 09:12発…運行中 5分遅れ 赤バス運行 3 5 NTののK              |  |
|   |                                               |                                                              |  |

↓またリモコンの赤ボタンを押すと、一覧で運行状況を確認できます。

| 見在の運行 | 状況です。この | )停留所をお気 | に入りに登録する場合 | よ「お気に入りに登録」 を | と選んでください。                  |
|-------|---------|---------|------------|---------------|----------------------------|
| 湍龍寺口  | (灘浦海岸   | ・守山経由え  | 水見線)       |               | <ul><li> ・ 更新時刻 </li></ul> |
| 水見市民病 | 院・脇行き   |         |            |               | 2020/12/31 09:10           |
| 定刻時刻  | 運行状況    | 遅延時間    | 通過済み       |               |                            |
| 9:12  | 運行中     | 0分      | 高岡支援学校前    |               | 🕒 今日の時刻表                   |
| 9:42  | 運行中     | 5分      | 新高岡駅2番のりば  |               | <u> </u>                   |
| 0:12  | 運行待ち    |         |            |               | ◆ お気に入りに登録                 |
|       |         |         |            |               |                            |
| 湍龍寺口  | (灘浦海岸   | ・守山経由法  | 水見線)       |               |                            |
| 高岡駅前・ | 済生会高岡病院 | <br>行き  |            |               | ↓ ↓ □标•伊笛川迭次/ \            |
| 定刻時刻  | 運行状況    | 遅延時間    | 通過済み       |               |                            |
| 9:12  | 運行中     | 0分      | 長慶寺工場前     |               |                            |
| 9:42  | 運行中     | 5分      | ひみ阿尾の浦温泉   |               |                            |
| 0:12  | 運行待ち    |         |            |               |                            |
|       |         |         |            |               | J                          |

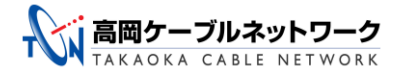